## ISCRIZIONE ALL'EVENTO

Collegarsi al link (da smartphone o da pc fisso).

https://www.endomondo.com/challenges/24644642

| 🔁 TEST   Record km (Ci 🗙                                  |                                              |                                  |                                    | _                    | tel.                | _ 🗆 X             |
|-----------------------------------------------------------|----------------------------------------------|----------------------------------|------------------------------------|----------------------|---------------------|-------------------|
| ← → C 🔒 https://www.endomondo.com                         | /challenges/24644642                         |                                  |                                    |                      |                     | ☆ Θ =             |
| 🔛 App 🕲 O2P 🕲 AGO 🕲 O2P zucchetti                         | 🗋 Nuova scheda 🛛 🟚 Plug-in                   | 🗋 mercurio suite                 | 🗋 Pagina di be                     | enve 🗋 cogesweb (c   | og »                | 🗀 Altri Preferiti |
| l cookie ci                                               | aiutano a fornire i nostri servizi. Usando i | nostri servizi, accettate il nos | ro utilizzo dei cookie             | . Ulteriori OK       |                     | *                 |
| informazio                                                | ni.                                          |                                  |                                    |                      |                     |                   |
|                                                           |                                              |                                  |                                    |                      |                     |                   |
| ændomondo                                                 |                                              |                                  |                                    | f Login con Facebook | 8+ Login con Google |                   |
| SFIDA: TEST                                               |                                              |                                  |                                    |                      |                     |                   |
| <b>Solution</b>                                           | st                                           |                                  |                                    |                      |                     |                   |
| Obiettivo Record km - Ciclismo di trasp.<br>Paese: Italia |                                              | Inizio:<br>Fine:                 | 1-set-2015 8.00<br>2-ott-2015 8.00 |                      |                     |                   |
| to ciclisti                                               | 2.79<br>ore                                  | 61 <b>6</b>                      | 1,881<br>Calorie                   |                      |                     | +                 |

fare la login a endomondo secondo le normali abitudini (usando le credenziali di facebook, di google o il proprio account dedicato di endomondo). Se non ci si è mai collegati ad endomondo e non si desidera creare una login apposita si può usare l'account di facebook o di google cliccando su "login con facebook" o "login con google".

Loggandosi sarà possibile entrare in questo dialogo.

| ntecord km (*           | Ci ×                          |                                  |                    |             |                       |                  |                                    |              |      |                                |           | X        |
|-------------------------|-------------------------------|----------------------------------|--------------------|-------------|-----------------------|------------------|------------------------------------|--------------|------|--------------------------------|-----------|----------|
| ← → C 🔒 https:/         | //www.endomor                 | ndo.com/chall                    | enges/2464         | 4642        |                       |                  |                                    |              |      |                                | 2         | € ≣      |
| HAPP @ O2P @ A          | GO 🮯 O2P zucc                 | hetti 🕒 N                        | luova scheda       | a 🏚 Plug-in | 🗋 mercurio            | suite            | 🗅 Pagina di benv                   | e 🗋 cogesweb | (cog | >>                             | 🗀 Altri P | referiti |
| ændo                    | mondo                         | Allenamen                        | i Sfide            | Percorsi G  | are Amici             | Aggiu            | ngi allenamento                    |              |      | <b>Upgrade</b><br>Gennaro Cera |           | -        |
| SF                      | FIDA: TEST                    |                                  |                    |             |                       |                  |                                    |              |      |                                |           | I        |
|                         |                               | test                             |                    |             | 1                     | PARTE            | CIPARE                             |              |      |                                |           |          |
| Obiettivo F<br>Paese: I | Record km - Ciclismo<br>talia | di trasp.                        |                    |             |                       | Inizio:<br>Fine: | 1-set-2015 8.00<br>2-ott-2015 8.00 |              |      |                                |           |          |
| 50                      | 4<br>ciclisti                 | <ul> <li>⊘</li> <li>2</li> </ul> | . <b>79</b><br>ore | A           | <mark>61</mark><br>km | 6                | 1,881<br>Calorie                   |              |      |                                |           |          |
| Non stai par            | rtecipando                    |                                  |                    |             |                       |                  |                                    |              |      |                                |           |          |
| тит                     | TI SOL                        |                                  | SOLO DONN          | ie ] [ N    |                       |                  |                                    |              |      |                                |           |          |
| 1                       | francesco<br>annicchiarico    |                                  |                    |             |                       | 46.18 km         |                                    |              |      |                                |           |          |

da qui cliccare su "partecipare".

In questo modo verrete aggiunti alla lista dei partecipanti all'evento

Da questo momento in poi, avviando normalmente endomondo, i vostri percorsi verranno registrati e il chilometraggio confluire automaticamente in quello conteggiato nel vostro profilo.

## COME SI USA ENDOMONDO SUL TELEFONINO

Endomondo è una normale app da smartphone. Scaricatela e installatela sul vostro telefono.

Avviate endomondo.

Per iniziare la sessione di allenamento verificate prima che sia impostato come tipo di allenamento "ciclismo di trasporto" e cliccare poi sul cerchio verde con triangolo bianco.

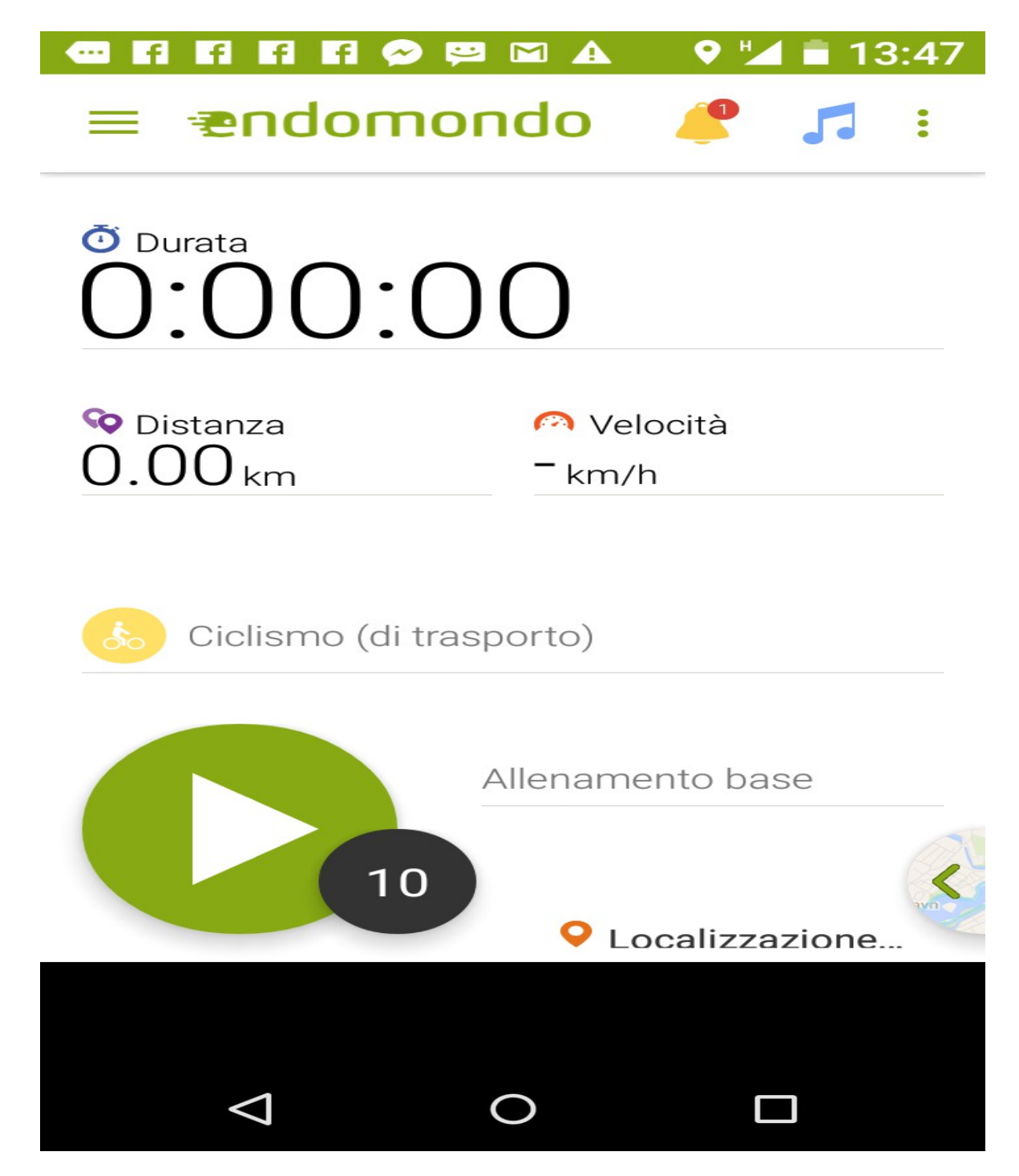

## Per terminare l'allenamento cliccare sul tasto con il simbolo pausa

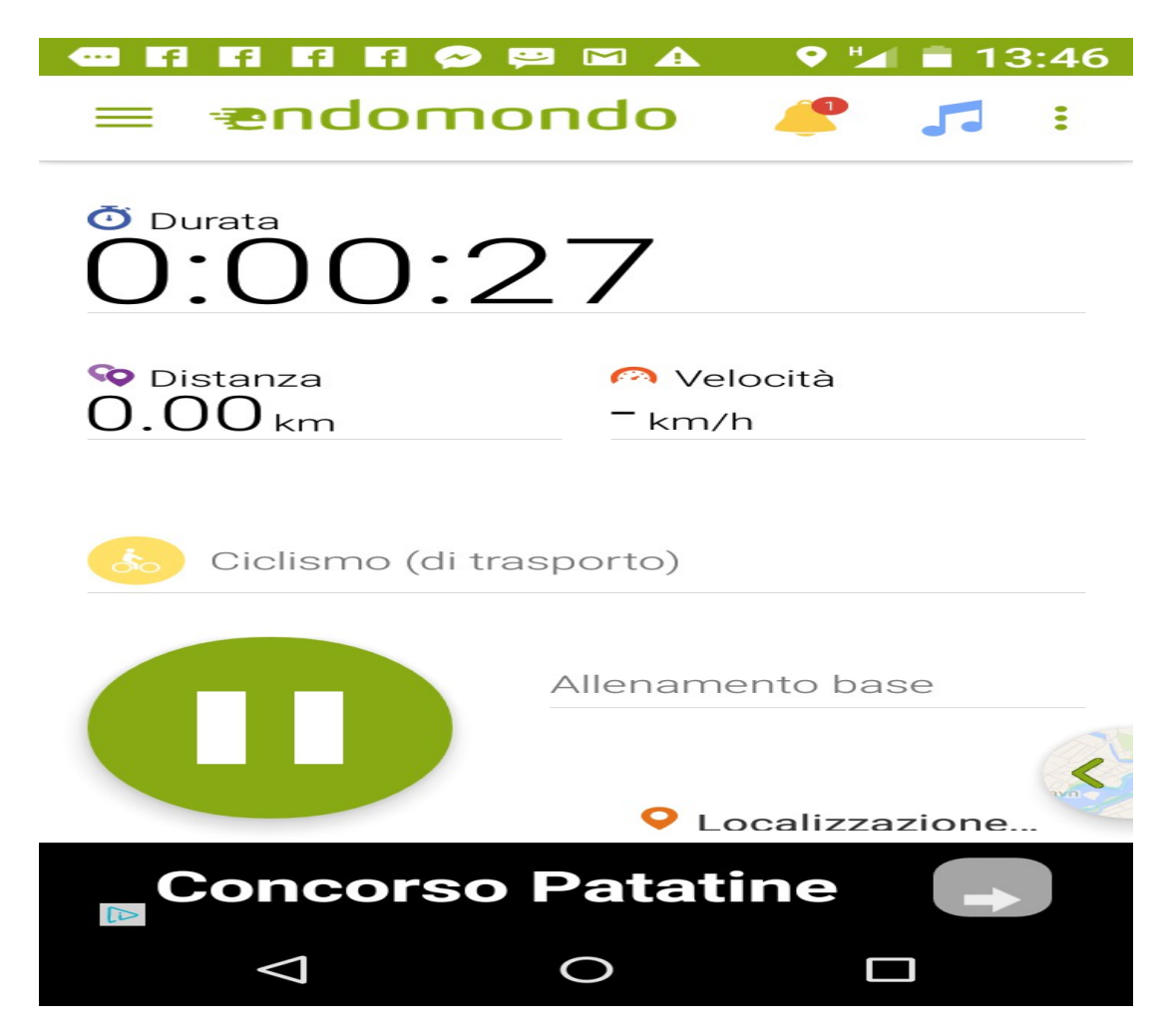

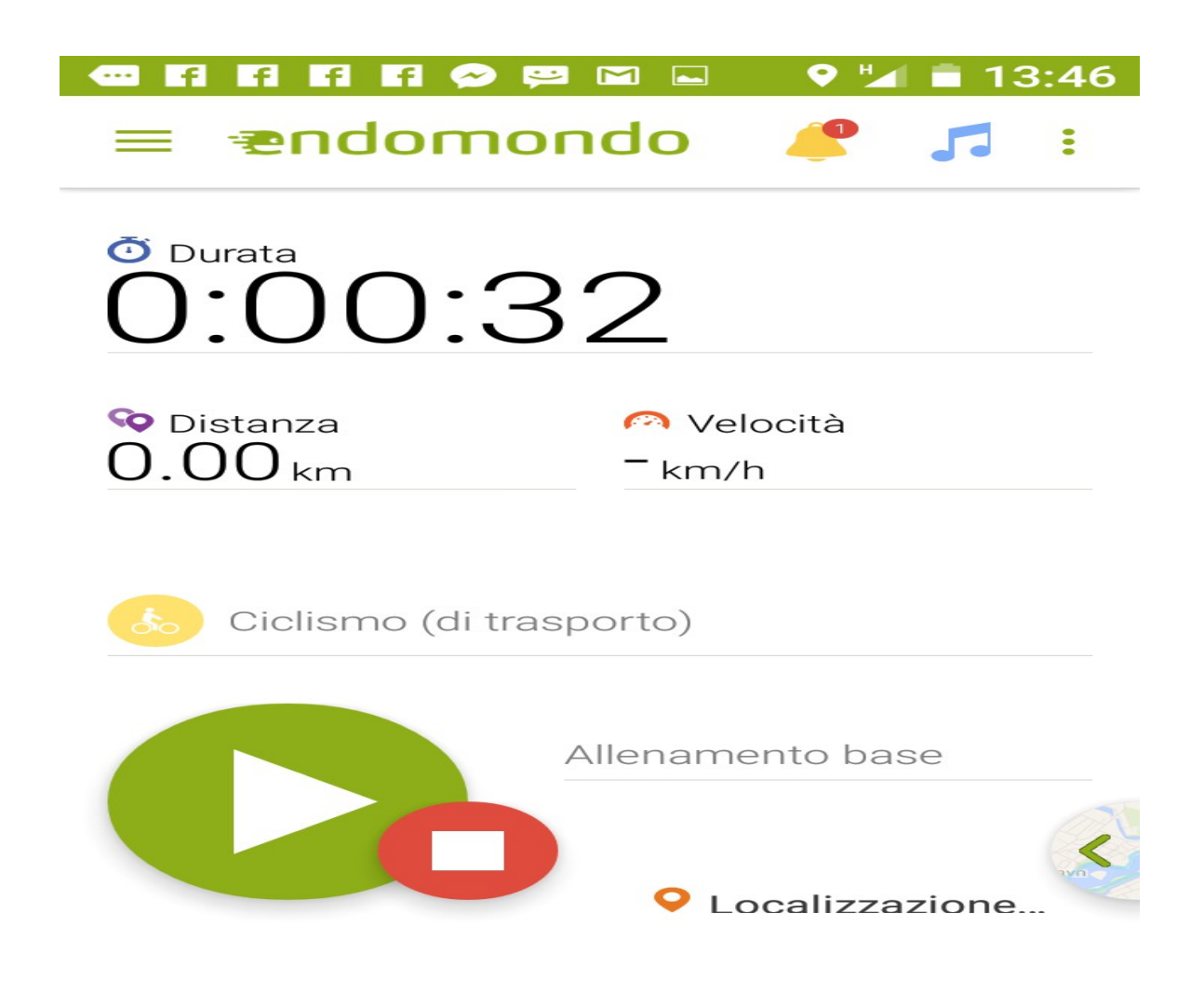

In questo modo l'allenamento verrà salvato sul vostro profilo e sull'evento al quale visiete iscritti.